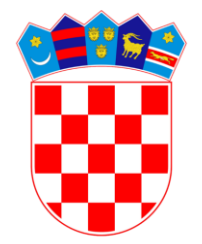

#### VLADA REPUBLIKE HRVATSKE

Ministarstvo financija

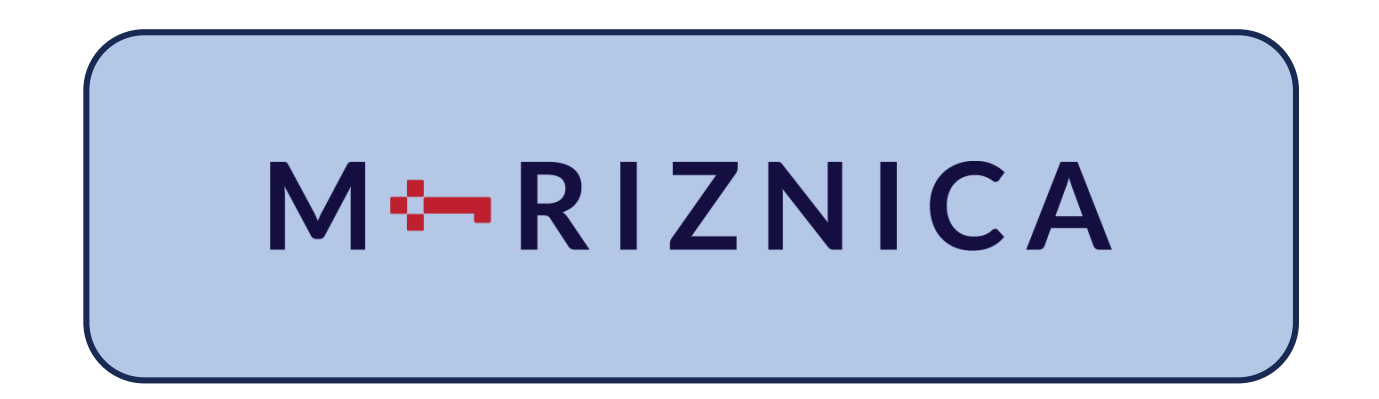

Zagreb, svibanj 2025.

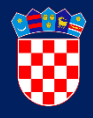

Upis ponuda za vrijednosne papire moguć je putem mobilne aplikacije M-RIZNICA.

Za korištenje te pogodnosti potrebno je aplikaciju preuzeti sa Google Play ili Apple App trgovine.

| Google Play                                                                              | Q m-riznica                                |                 |                                                                                                    | ×                                                                                                    |                                                                                                    |                                                                                                    |
|------------------------------------------------------------------------------------------|--------------------------------------------|-----------------|----------------------------------------------------------------------------------------------------|----------------------------------------------------------------------------------------------------|----------------------------------------------------------------------------------------------------|----------------------------------------------------------------------------------------------------|
| About these results (j)                                                                  |                                            |                 |                                                                                                    |                                                                                                    |                                                                                                    |                                                                                                    |
| M-RIZNICA<br>Fina<br>Application for registration of bids for ser<br>Republic of Croatia | curities of the Ministry of Finance of the | (7140 8 V 2048) |                                                                                                    | Aktivacija     Aktivacija     Unesite korisnički broj i KOD iz aplikacije     E-RiZNICA     Rosenički troj     Hop | Asterilizeja                                                                                                    | HERHMATIC<br>HERHMATIC<br>Marketaria<br>Marketaria<br>Marketaria<br>HERHMATIC<br>Marketaria<br>Marketaria<br>Marketari |
| 10+<br>Downloads<br>Install on more devices                                              |                                            | M-RIZNICA       | Informacije o ulaganjima na dohvat ruke<br>Prestara bekongesterare e estas<br>ulagenjena, gler got e nataset | il skeringin OR Hod<br>20<br>Pokrafite                                                                             | Zeite II omogućih biometrijsku<br>autoritikacju<br>Bioretnijskom Autoritikacju<br>sporeo pisalo posobu otnika sorka B<br>proposavnja ka | Constraints     Constraints     Constraints     Constraints     Constraints     Constraints     Constraints     Constraints     Constraints     Constraints     Constraints                                                                                                    |
|                                                                                          |                                            | REFERENCES      | Započrite                                                                                                    |                                                                                                    | Nastavlie Preskoöite                                                                                                    | Ervesije                                                                                                    |

# Ulaz u aplikaciju

 Koraci procesa aktivacije i prijave

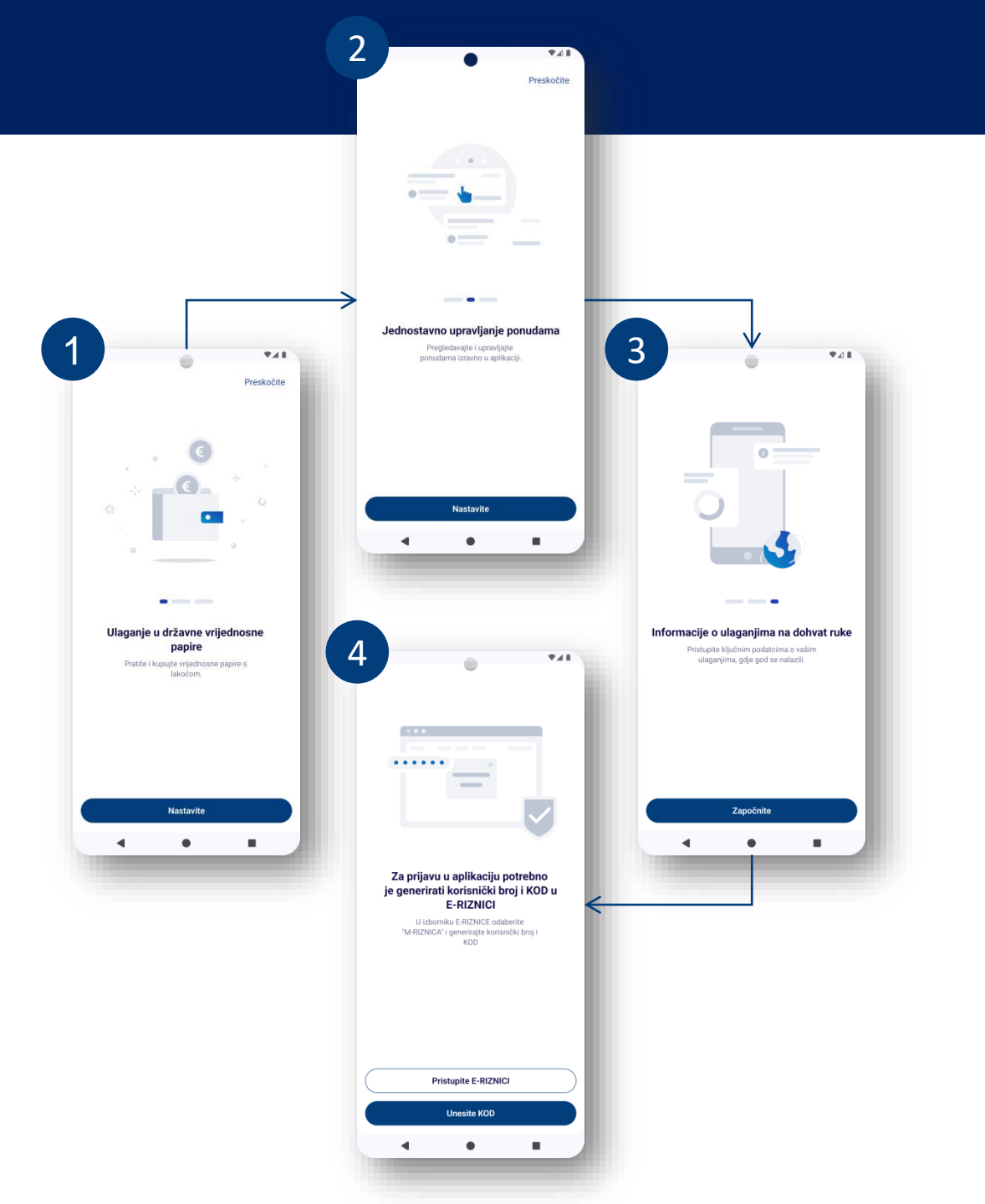

## Aktivacija

- 1. Generiranje korisničkog broja i KOD-a u web aplikaciji E-RIZNICA
- 2. Unos korisničkog broja i KOD-a u M-RIZNICU
- 3. Aktivacija M-RIZNICE

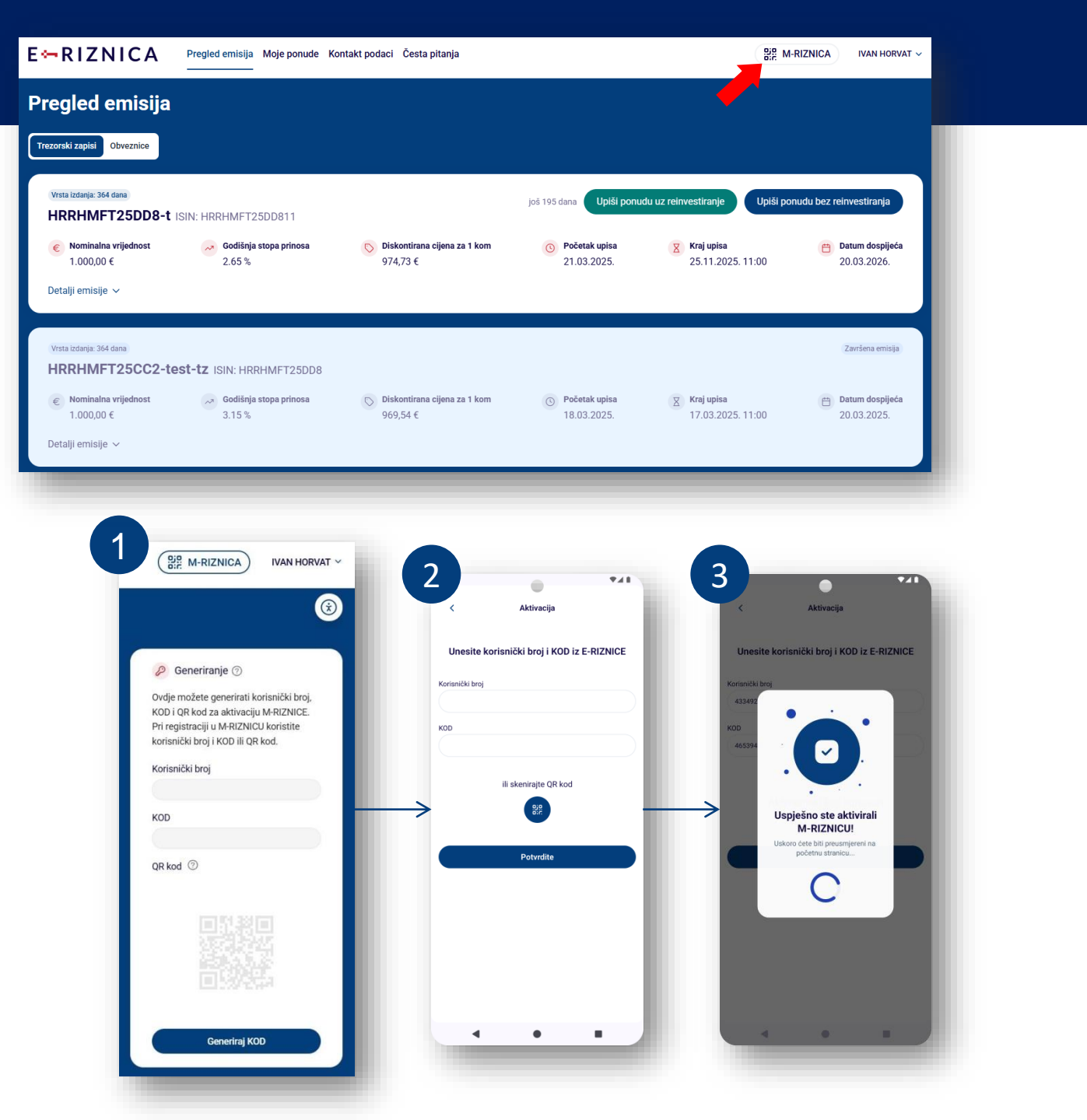

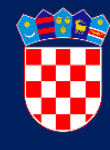

- 1. Kod prvog pokretanja aplikacije potrebno je postaviti PIN za pristup M-RIZNICI
- 2. Moguće je postaviti autentifikaciju biometrijom
- 3. Aplikacija je aktivna

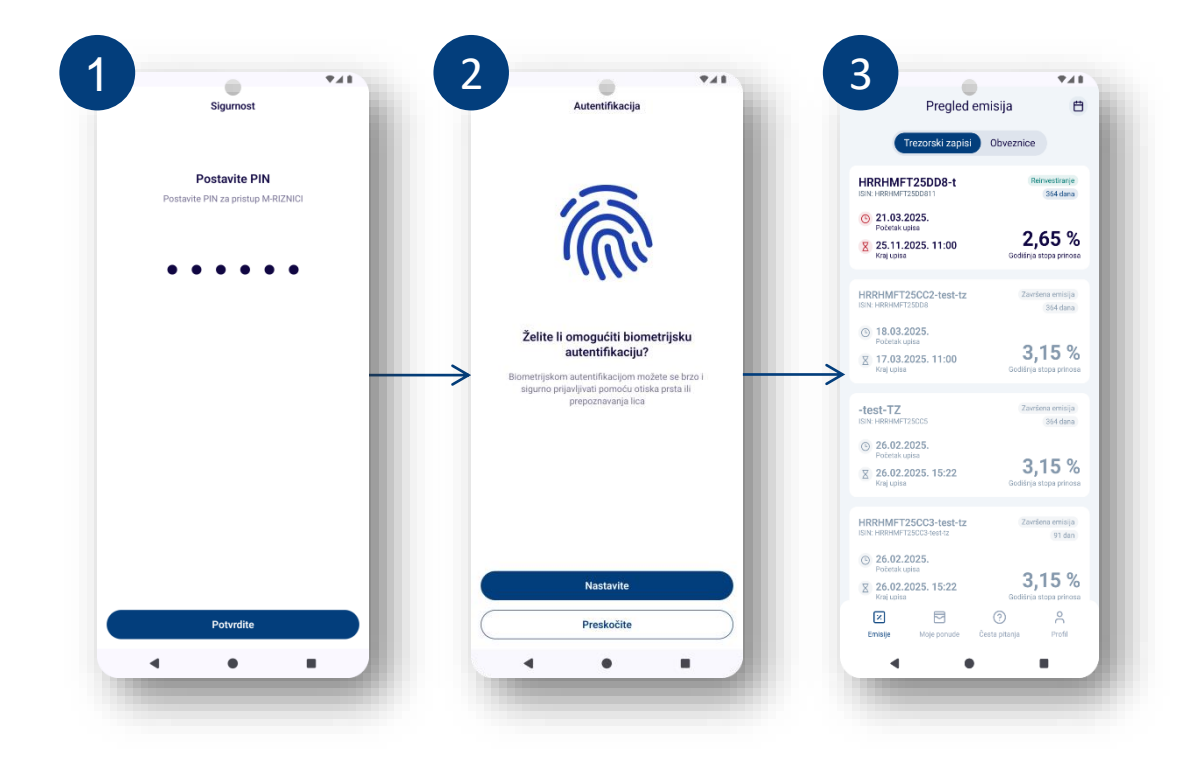

#### Pregled emisija

€⊿∎

Reinvestiranje

364 dana

1.000,00€

2,65 %

974,73€

21.03.2025.

20.03.2026.

Neograničeno

1 kom

25.11.2025. 11:00

- Lista emisija vrijednosnih papira
- Pregled detalja emisija

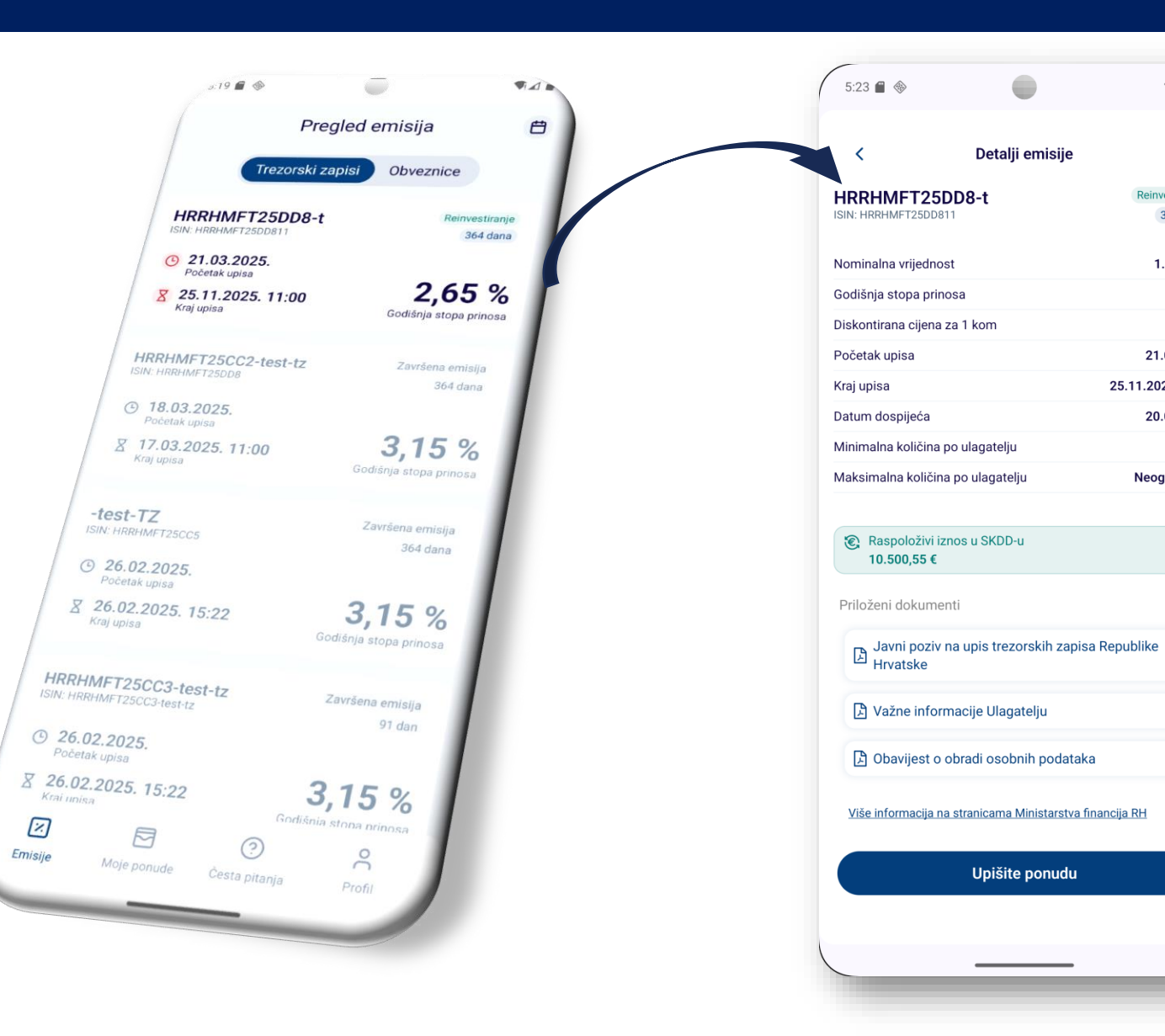

### Upis ponude

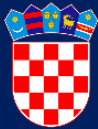

**\***41

12:57 🗭 🖪

₹48

15 9 📾

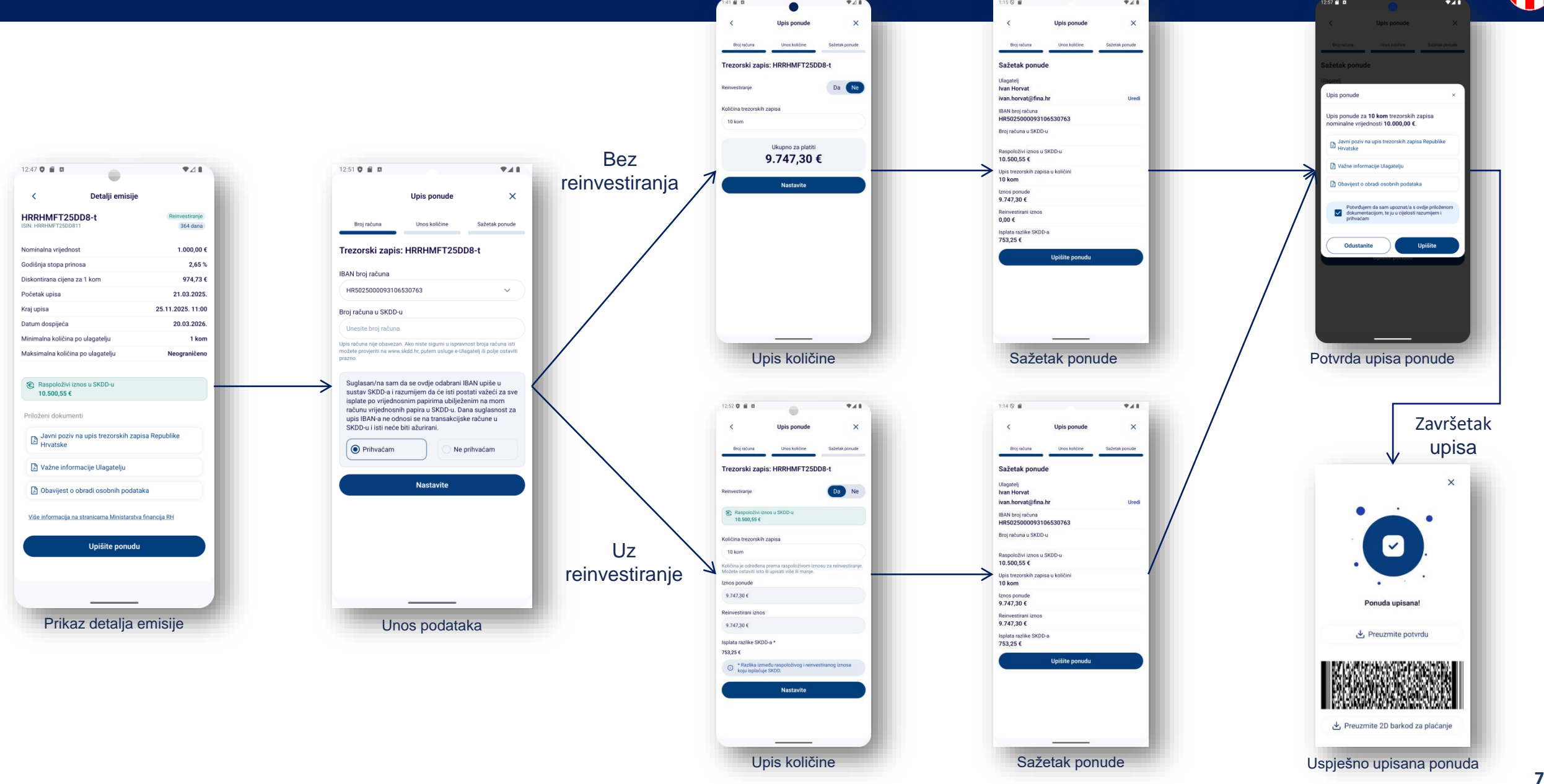

₹⊿1

## Pregled Mojih ponuda

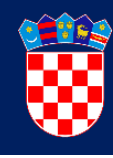

 Popis ponuda ulagatelja i detalji ponude

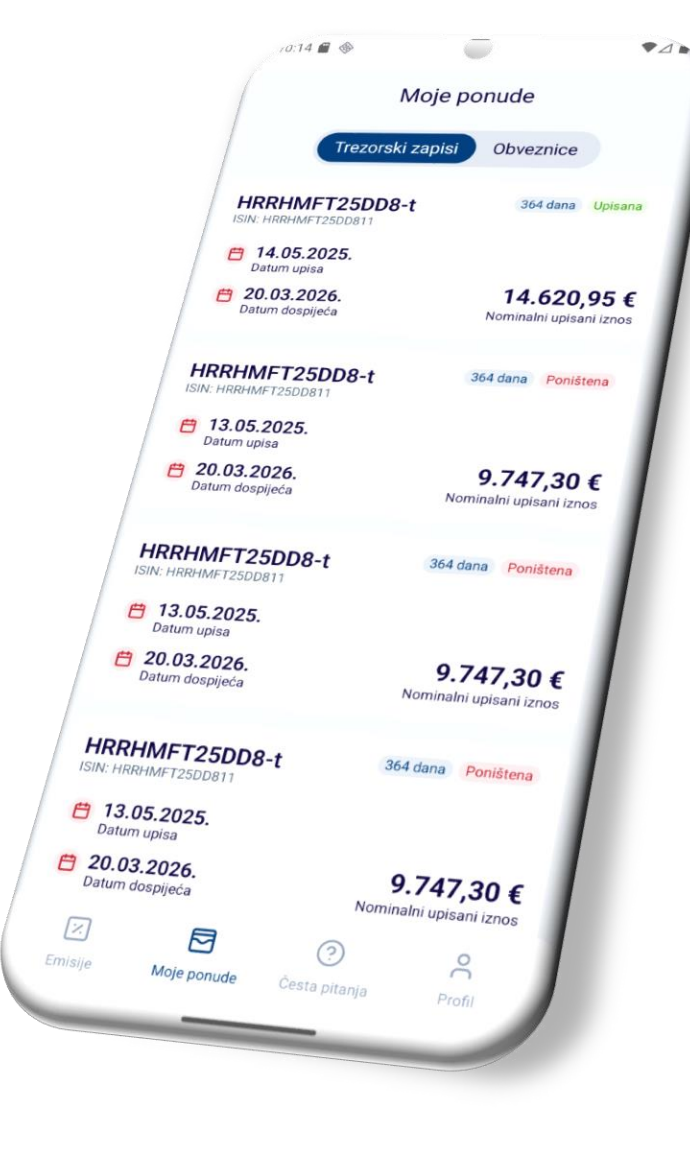

| < Moje ponude              |             | <                                     | Moje ponude       |
|----------------------------|-------------|---------------------------------------|-------------------|
| Ponuda Detalji             |             | Po                                    | nuda Detalji      |
| Datum upisa                | 14.05.2025. | HRRHMFT25DD8-<br>ISIN: HRRHMFT25DD811 | •t 364 dana       |
| Jedinstveni broj ponude    | 3100003365  | 15.4.1                                |                   |
| Raspoloživi iznos u SKDD-u | 10.500,55 € | IBAN                                  | HR5025000093106   |
| Količina trezorskih zapisa | 15 kom      | Broj racuna u SKDD-u                  |                   |
| Nominalni upisani iznos    | 15.000,00 € | Jedinstveni broj ponu                 | ide 3100          |
| Reinvestirani iznos        | 10.500,55 € | Datum upisa                           | 14.0              |
| Jloženi iznos              | 14.620,95 € | Datum dospijeća                       | 20.0              |
| Prinos                     | 379,05 €    | Diskontirana cijena                   | 9                 |
|                            |             | Nominalna vrijednost                  | 1.0               |
| Ukuppo za padoplatu        |             | Godišnja stopa prinos                 | sa                |
| 4 120 40 €                 |             | Vrsta izdanja                         | 30                |
| 4.120,40 C                 |             | Raspoloživi iznos u S                 | KDD-u <b>10.5</b> |
|                            |             | Upisana količina                      |                   |
| 🕁 Preuzmite potvrdu        |             | Nominalni upisani izn                 | ios 15.0          |
|                            |             | Reinvestirani iznos                   | 10.5              |
| Poništite ponudu           |             | Uloženi iznos                         | 14.6              |
|                            | _           | Ukupno za nadoplatu                   | 4.1               |
|                            |             | Prinos *                              | 3                 |
|                            |             |                                       |                   |

Poništavanje ponude

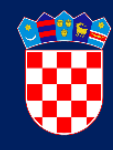

 Upisanu ponudu moguće je poništiti za vrijeme trajanja upisa emisije vrijednosnih papira

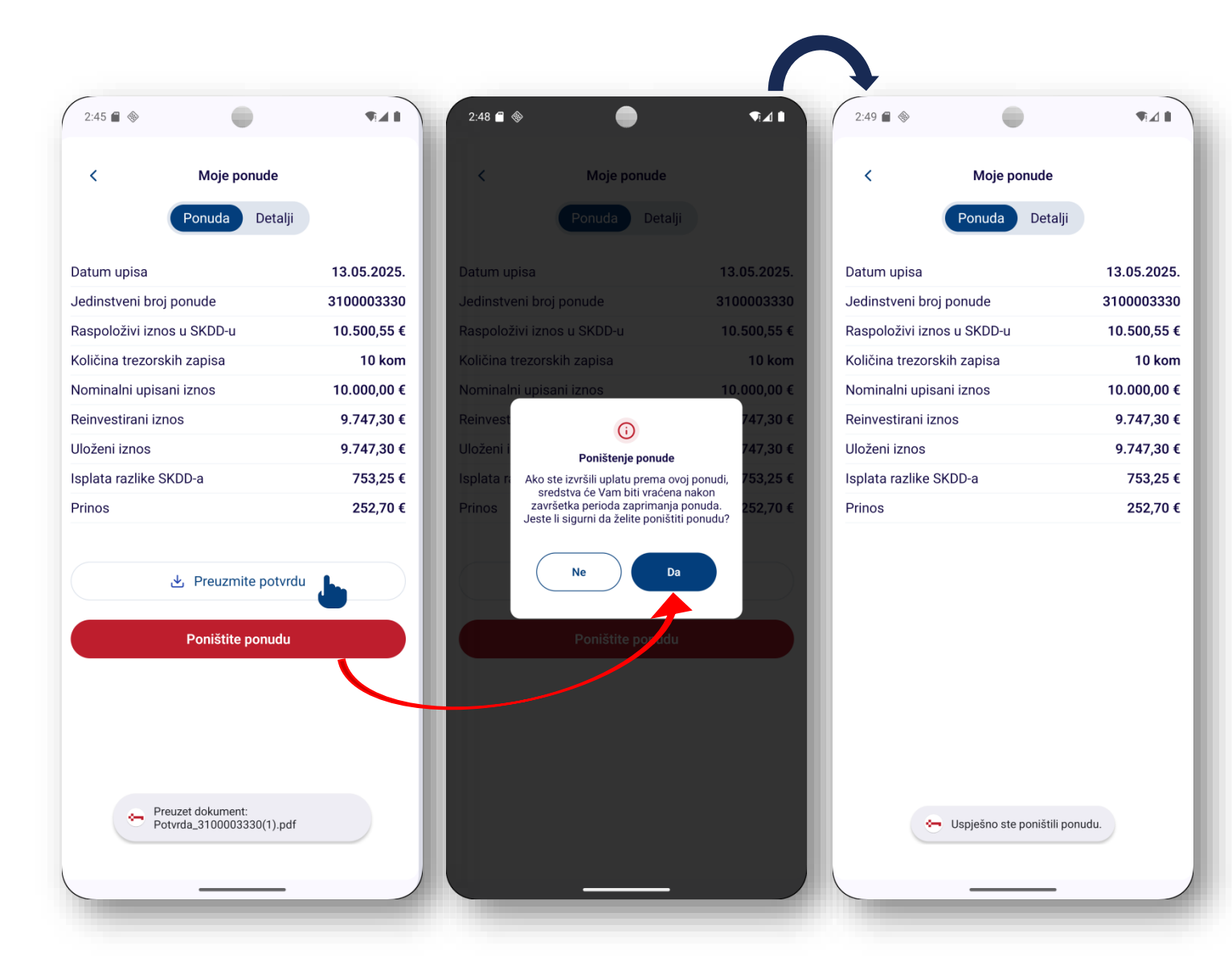

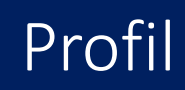

- 1. Uredite svoj profil
- 2. Promijenite sigurnosne postavke
- 3. Kontaktirajte nas
- 4. Pregled osnovnih informacija o aplikaciji

|                                                                                                    | <ul> <li>⊘ Sigurnost</li> <li>Montaktirajte nas</li> <li>O aplikaciji</li> <li>Coljava</li> </ul> | ><br>><br>>                                           |                                                                                                    |
|----------------------------------------------------------------------------------------------------|---------------------------------------------------------------------------------------------------|-------------------------------------------------------|----------------------------------------------------------------------------------------------------|
| osne postavke                                                                                                    |                                                                                                   |                                                       |                                                                                                    |
| informacija o                                                                                                    | trenije Mogr powde Cent pi                                                                        | ) A Profit                                            |                                                                                                    |
| 2<br>Uredite profil<br>Uredite profil<br>Uredite pro | enite PIN                                                                                         | 3<br>Kontaktirajte nas<br>∴ infogfina.hr<br>© 0000000 | Informacije o aplikacije   Virija aplikacije   Latar verzije   Latar verzije< |

Profil

IVAN HORVAT

A Uredite profil

8

941